## e-F@mily

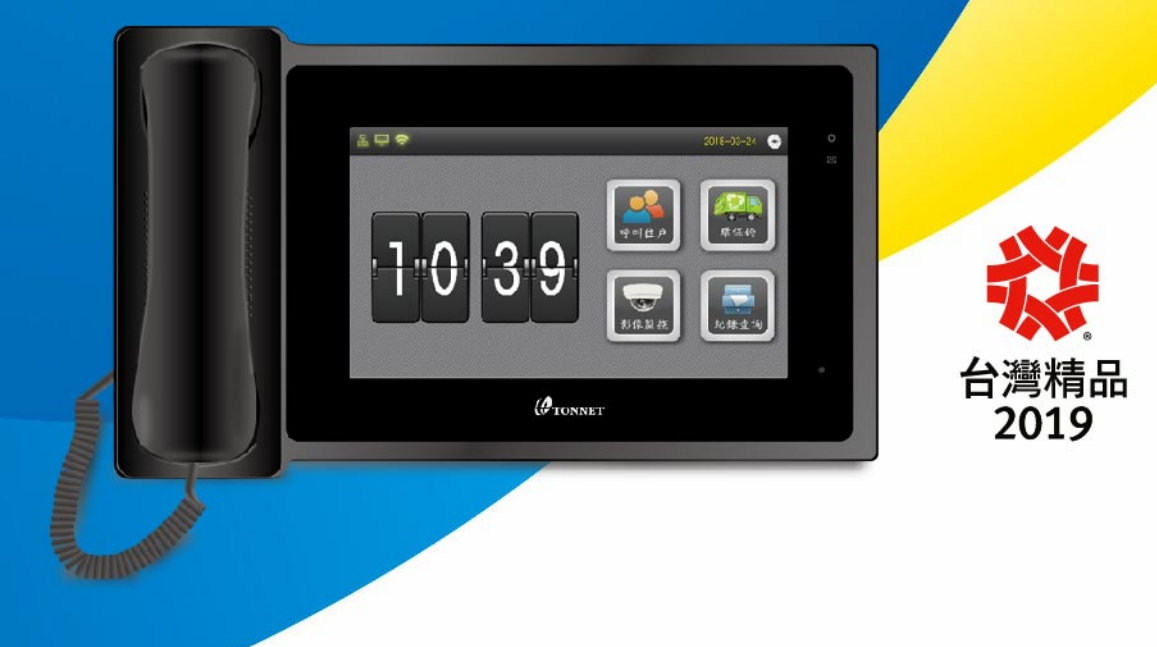

# TVI2018 中控中心管理台說明書

編 寫 日 期:107年10月17日 文件發行單位:營業三課 文 件 版 本:V1.0

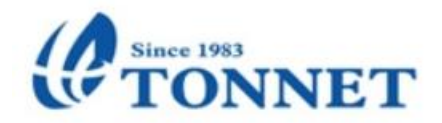

| <u> </u> | 產品介紹      | 3  |
|----------|-----------|----|
|          | 1. 品名型號   | 3  |
|          | 2. 外觀圖    | 3  |
|          | 3. 產品配置   | 3  |
|          | 4. 特點說明   | 4  |
|          | 5. 產品規格   | 4  |
| <u> </u> | 產品功能說明    |    |
|          | 1. 主畫面    | 5  |
|          | 2. 功能鍵    | 5  |
|          | 3. 系統設定   | 8  |
|          | 4. 用戶設定模式 | 9  |
| <u> </u> | 產品端口介紹    | 10 |
| 四、       | 通航國際服務據點  | 11 |

一、 產品介紹

1.品名型號:TVI2018BA 中控管理台

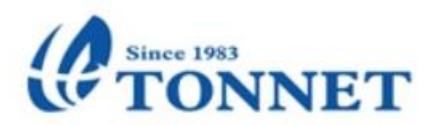

## 2.外觀圖:

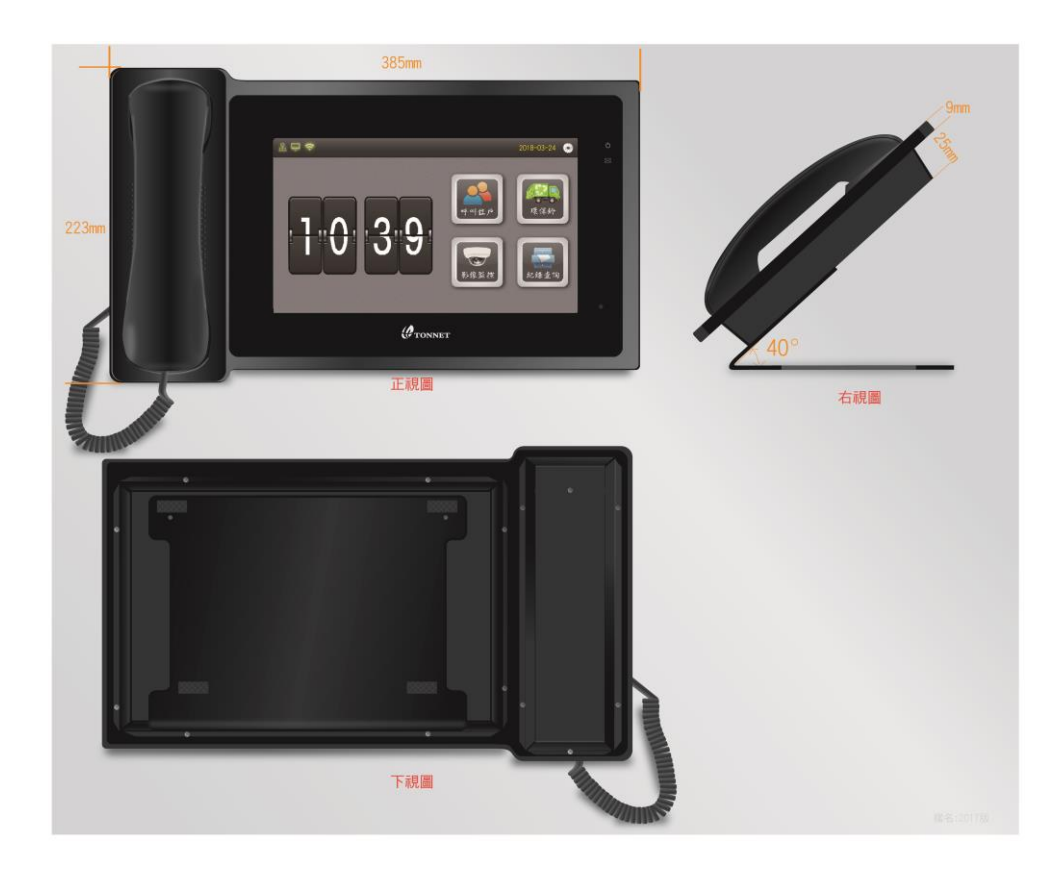

## 3.產品配置:

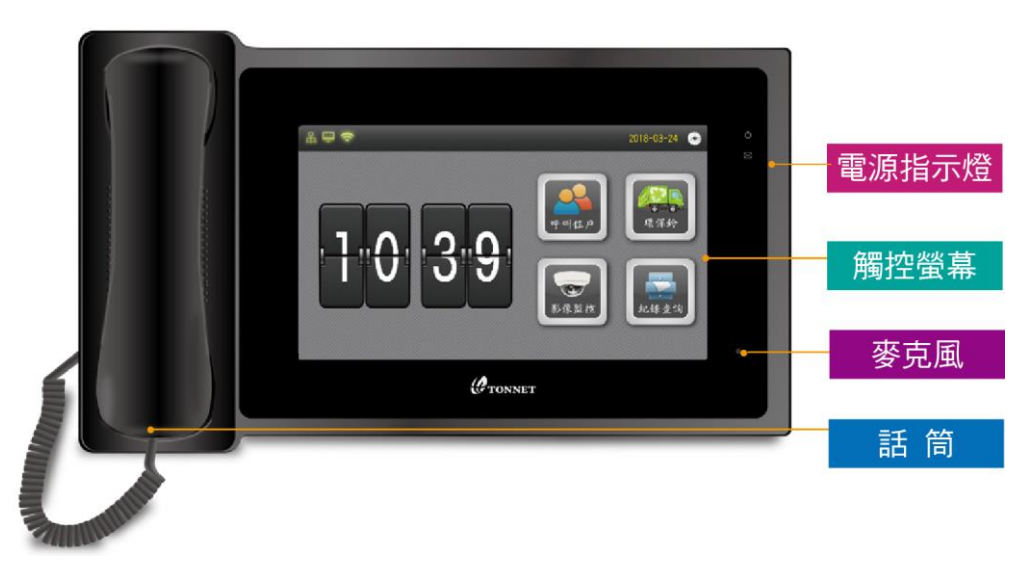

4.特點說明:

● 10 吋 TFT 液晶觸控螢幕、靈敏精準、操作方便

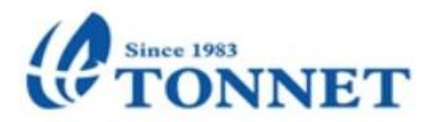

- 住戶家中發生異常警報,管理台將會跳出警報視窗,管理人員可協助處理
- 附掛話筒設計,可免持通話
- 採低功率技術方案,省電、可靠、壽命長
- 使用網路型 SIP 與 TCP/IP 協定傳輸影音與住戶資訊,住戶間可通話對講
- 全雙工語音對講、Linux 平台架構,系統穩定、簡易使用
- 可支援 IP 監視器影像,通話中可見管理中心即時影像
- 5. 產品規格

| 顯示螢幕 | 10.1" (16:9 TFT 液晶 1024*600) |
|------|------------------------------|
| 產品尺寸 | W385mm*D223mm*H34mm          |
| 外觀材質 | 鋁合金外殼                        |
| 工作電壓 | DC 12V                       |
| 傳輸速度 | 10/100M                      |
| 網路接口 | RJ45                         |
| 安裝方式 | 平放、崁入式(需搭配專用背框)              |
| 工作溫度 | -10°C∼ +55°C                 |

二、 產品功能說明

1. 主畫面

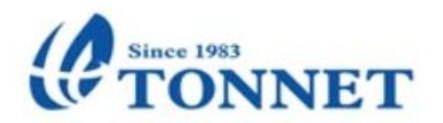

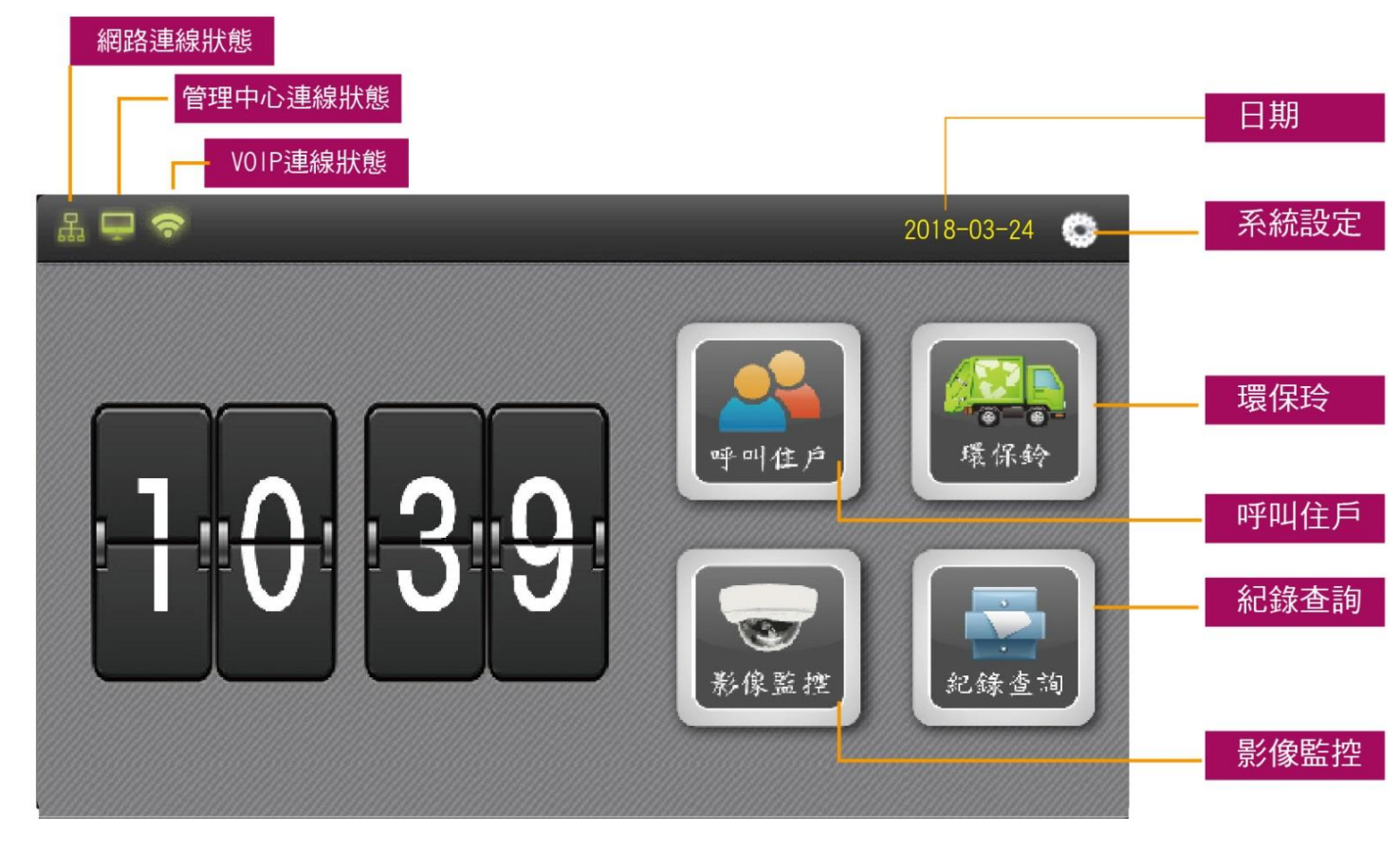

- 網路連線狀態:線上圖示為綠色、離線圖示為白色
- 管理中心連線狀態:線上圖示為綠色、離線圖示為白色
- VOIP 連線狀態:使用 SIP 號圖示為綠色、未使用圖示為白色
- 日期:管理台與管理中心連線成功後,會自動顯示日期與時間;若無連線,

將需要自行設定

- 系統在 30 秒內無人使用,將會進入螢幕保護狀態;欲使用,請點選螢幕任一處, 即可使用
- 2. 功能鍵:

(1)"呼叫住戶"功能鍵:點擊"呼叫住戶"即進入撥號介面

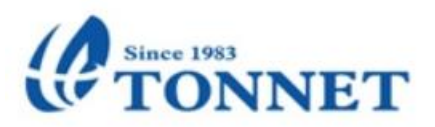

| д <b>— ?</b> |    |     |   |   |   |   | 2018-03-24 |
|--------------|----|-----|---|---|---|---|------------|
|              |    |     |   |   |   |   |            |
|              | 請輸 | 入房號 |   |   |   |   |            |
|              |    |     |   |   |   |   |            |
|              | 1  | 2   | 3 | 4 | 5 | - |            |
|              | 6  | 7   | 8 | 9 | 0 | 1 |            |
|              |    |     |   |   |   |   | 2          |
|              |    |     |   |   |   |   |            |

- 用戶輸入號碼不正確,將會顯示為"無此號碼"
- 撥出後無人接聽/接收端主動掛斷/呼叫設備沒有連接,均以"呼叫失敗"顯示
- 系統在通話結束或呼叫失敗等介面停留5秒後,將會自動返回主畫面

(2)"環保鈴"功能鍵:點擊"環保鈴"即進入環保鈴發送介面

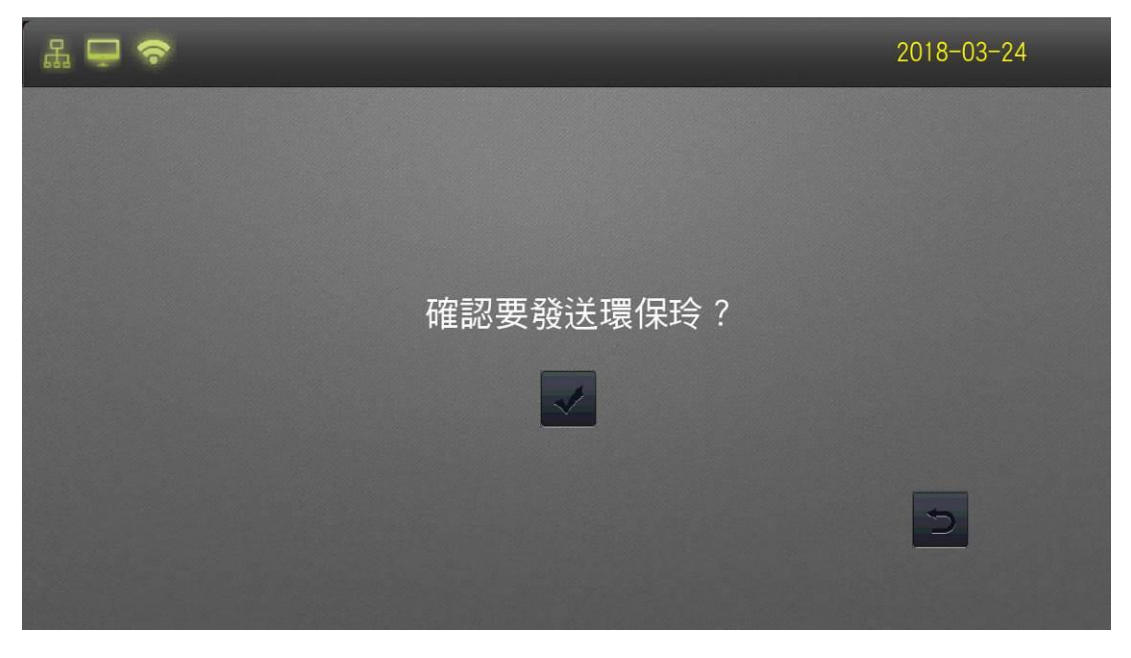

● 點擊"V"後,即可發送環保鈴,住戶室內機會出現圖示及音樂響鈴 30 秒,住戶

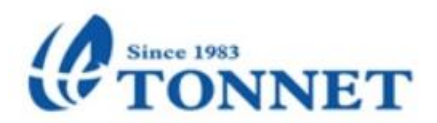

可自行點擊"關閉響鈴"或是"關閉提醒"

(3)"影像監控"功能鍵:點擊"影像監控"即進入視頻監視介面

| La 🖵 🗢 |                          | 2018-03-24 |
|--------|--------------------------|------------|
|        | 監視列表(1/1)                |            |
|        | 4.3时大門口機6<br>03樓01戶小門口機1 |            |
|        |                          |            |
|        |                          |            |
|        |                          |            |

● 監視列表:右側會列出監視列表,可點擊切換至所需查看的監視畫面

● 影像放大:第一次點擊影像任何位置,將會顯示全畫面

再次點擊影像任何位置,即可返回標準監視畫面

- 開鎖鍵:當監看門口機影像時,可進行開鎖功能
- 監聽鍵:當監看門口機影像時,可進行監聽功能

(4)"紀錄查詢"功能鍵:點擊"紀錄查詢"即進入通話/警報紀錄介面

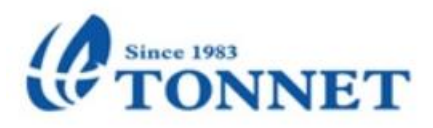

| 品 🖵 🗢     |           |                     |          | 2018-03-24 |
|-----------|-----------|---------------------|----------|------------|
|           | 通話紀錄      |                     | 警報紀錄     |            |
|           | 對方號碼      | 通話時間                | 通話時長     |            |
| 2         | 02樓01戶    | 2018-05-21 21:34    | 00:00:11 |            |
| S         | 01樓01戶分機2 | 2018-05-21 05:53    | 00:00:23 |            |
| <b>**</b> | 01樓01戶    | 2018-05-18 16:22:52 | 00:00:07 |            |
|           | 03樓01戶    | 2018-05-18 12:22:23 | 00:00:10 | < ×        |
|           |           |                     |          |            |

● 通話紀錄:點擊"通話紀錄"可查詢管理台之撥出、未接、已接通話紀錄

| 品 🖵 🗢 | >    |      |      |      |      | 2018-03-24 |
|-------|------|------|------|------|------|------------|
|       | 通言   | 舌紀錄  |      | 警報紙  | 已錄   |            |
|       | 警報住戶 | 報警區域 | 報警類型 | 報警時間 | 解除時間 |            |

- 警報紀錄:點擊"警報紀錄"可查詢住戶家中發生異常、求救警報之類型、發報時間與解除時間,供管理中心人員協助處理。
- 異常、求救警報發報時,將會直接顯示"警報"狀況視窗於管理台上,管理人員可選擇是否已解除警報,相關資料將會記錄於"警報紀錄"表中
- 警報紀錄列表中可顯示最近 50 筆紀錄,最新一筆紀錄將會覆蓋最舊的一筆紀錄

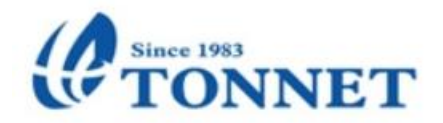

- 3. 系統設定:

  - 系統設定"用戶設定"模式,密碼為0000
- 4. "用戶設定"模式:

| 율 🖵 | নি         |      |      |   |      |   | 2018  | -03-24 |   |
|-----|------------|------|------|---|------|---|-------|--------|---|
| <   | 密碼修改       | 鈴聲設定 | 時間設定 | I | 影像預設 | ž | 門口機設定 | I      | > |
|     |            |      |      |   |      |   |       |        |   |
|     | 立家 研       |      |      |   | 1    | 2 | 3     |        |   |
|     | ★/1 台 1/荷・ |      |      |   |      | E | 4     |        |   |
|     | 確認を応認す     |      |      |   | 4    | Э | 0     |        |   |
|     | ¥臣心利 亡 1啊, |      |      |   | 7    | 8 | 9     |        |   |
|     |            |      |      |   |      | 0 |       |        |   |
|     |            |      |      |   |      | 0 |       | Ś      |   |
|     |            |      |      |   |      |   |       |        |   |

- 密碼修改:可修改密碼為新密碼,原廠預設為0000
- 鈴聲設定:可修改鈴聲聲音與音量大小
- 時間設定:管理台與管理中心連線成功後,會自動顯示日期與時間;若無連線,

### 將需要自行設定日期與時間

- 影像預設:可在管理室裝設 IP CAM 來與住戶進行影音對講(此功能為選配)
- 門口機設定:可依門口機列表來選定需要增加或清除門禁卡之相關設定,亦可設定

鈴聲音量、通話音量

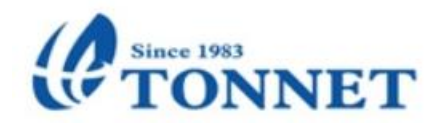

- 管理範圍:功能未開放
- 其他設置:可設定通話時長(預設為 60 秒)與監視時長(預設為 600 秒)
- 設備信息:管理台軟硬體版本資料
- 三、 產品端口介紹

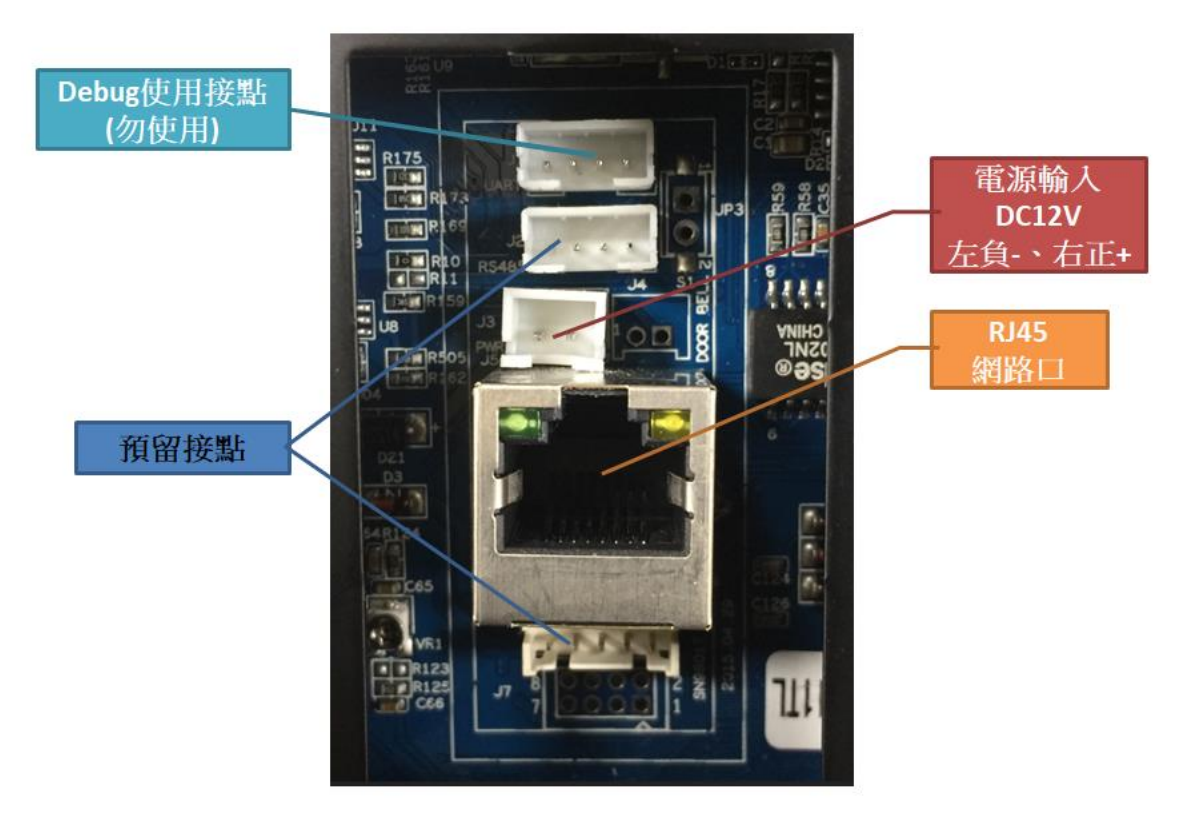

設備安裝時,需使用 DC12V 電源輸入(左負-、右正+,極性請勿接反)與 RJ45 網路口, 其餘端口請勿使用!

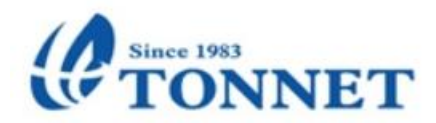

#### 通航國際服務據點

#### 總公司(Tonnet Office)

地址:新北市三重區重新路五段 609 巷 6 號 10 樓 Tel: +886-2-29993377 Fax: +886-2-29997251

#### 台北市(Taipei Office)

Tel: +886-2-87878989 Fax: +8862-87871177 地址:台北市延壽街 378 號之 1

#### 新北市(NewTaipei CityOffice)

Tel: +886-2-8992-3366 Fax: +886-2-22775989 地址: 新北市新莊區中港路 176 號 1 樓

#### 桃園(TaoYuan Office)

Tel: +886-3-3378566 Fax: +886-3-3378577 地址:桃園縣桃園市廈門街 67 號

#### 新竹(HsinChu Office)

Tel: +8863-5-617575 Fax: +8863-5-617676 地址: 新竹市公園路 227 巷 19 號 1 樓

#### 台中(Tai Chung Office)

Tel: +886-4-22939698 Fax: +886-4-22933698 地址: 台中市陝西東二街 58 號

#### 雲嘉(Chiayi Office)

Tel: +886-5-2339595 Fax: +886-5-2339393 地址: 嘉義市國聖一街 25 號

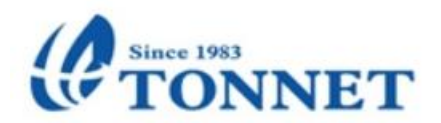

**台南(Tainan Office)** Tel: +86-6-2333377 Fax: +86-6-2330011 地址:台南市永康區文化路 291 號

#### 高雄(KaoShung Office)

Tel: +886-7-5560558 Fax: +886-7-5580915 地址: 高雄市左營區新中街 69 號 1 樓